## **Unapproved Document Search in KFS**

Last update 12/3/21

The normal processing of financial documents consists of three stages: initiation, routing/approval, and final approval. A document's corresponding ledger entries are not reflected on the general ledger or standard reports until the final approval is completed. To identify unapproved (enroute) financial documents, use the *Document Search* function in KFS.

| U   Financials & Research | Action List Q Doc Search |
|---------------------------|--------------------------|
| номе                      |                          |
| MY FAVORITES              |                          |
| Jump to Ctri+K            |                          |

## Checking For Documents That Have Not Been Approved

## **Searching Specific Document Numbers**

When the specific document number is known, perform a *Document Search*:

- 1. Enter Document number in Document ID field
- 2. Click Search
- 3. Click on Document ID number to open document

| U INDIAI                                   | NA UNIVERSITY               |           |                                |                   |            |
|--------------------------------------------|-----------------------------|-----------|--------------------------------|-------------------|------------|
| Docu                                       | ment Search                 |           |                                |                   |            |
| Q Doc Search                               | 📑 Action List               |           |                                |                   |            |
| Bas                                        | sic Search                  |           |                                |                   | (Advanced) |
|                                            | Do                          | cument Id | 89810389                       |                   |            |
|                                            | Docur                       | nent Type |                                |                   | ٩          |
|                                            |                             | Initiator |                                |                   | ٩          |
|                                            | Cre                         | ated Date | mm / dd / yyyy                 | to mm / dd / yyyy |            |
|                                            |                             | 2         | Search                         |                   |            |
|                                            | ß                           |           |                                |                   |            |
| $( \ \ \  \  \  \  \  \  \  \  \  \  \  \$ | 1 document matches your cri | teria.    |                                |                   |            |
| Document Id                                | Document Type               | \$        | Title                          |                   | Status     |
| 89810389                                   | Application                 |           | Application - CROWN CASTLE USA |                   | FINAL      |

Click on the "Route Log" tab to bring up the Document Route Log.

| AD HOC RECIPIENTS | $\triangleright$ |
|-------------------|------------------|
| ROUTE LOG         |                  |

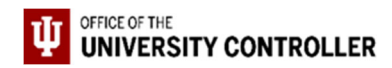

In the Route Log, the following information is available:

- Route Status indicating if the document still needs approvals (ENROUTE) or has all required approvals (PROCESSED or FINAL).
- The Action Taken tab shows users who have previously acted on the document and when they acted.
- The Pending Action Requests tab shows users who still need to act on the document at its current stage of routing and the Time/Date it arrived at that stage. If the Action column indicates "In Action List Approve," the document is with that user now. If the Action column indicates "Pending Approve" it will route to that person once the current approval requests are fulfilled.
- The Future Actions tab will show routing that will take place after all the approval requests in the Pending Action Requests tab are complete. To view these click the Show button on this tab.
- Each tab identifies who was notified and you can click on the person or group name to see more information.

## Searching for all ENROUTE KFS Transaction Documents for an Organization

When specific document numbers are not known, you may want to see a listing of all of the accounting documents involving your organization that have not been approved. This can be helpful near the end of a month as well as at the end of the fiscal year, when you need to make sure that certain entries are posted within a specific accounting period.

To do this, go to *Document Search*:

1. Near the top click Advanced

| Basic Search  |                                         | 1 (Advanced) |
|---------------|-----------------------------------------|--------------|
| Document Id   |                                         |              |
| Document Type |                                         | ٩            |
| Initiator     |                                         | ٩            |
| Created Date  | mm / dd / yyyy to mm / to mm / td / yyy | y            |
|               | Search                                  |              |

- 2. Enter a Document Type of "KFST"
- 3. Select Document Status "ENROUTE"
- 4. Enter the Chart and Organization Codes
- 5. Click Search

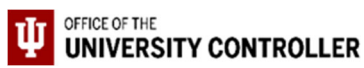

| Advanced Search           |                                 |               |                   | (Ba |
|---------------------------|---------------------------------|---------------|-------------------|-----|
| Document Id               |                                 |               |                   |     |
| Application Docume        |                                 |               |                   |     |
| Document Type             | KFST                            |               |                   | ۹   |
| Initiator                 |                                 |               |                   | ۹   |
| Title                     |                                 |               |                   |     |
| Status                    | Pending Statuses<br>- INITIATED |               |                   | ^   |
| 3                         | - SAVED<br>- ENROUTE            |               |                   |     |
| Approver                  |                                 |               |                   | ٩   |
| Viewer                    |                                 |               |                   | ٩   |
| Group Viewer              | Use the lookup to search fo     | or this value |                   | ٩   |
| Route Node                |                                 |               |                   | ~   |
| Route Node Logic          |                                 |               |                   | ~   |
| Created Date              | mm / dd / yyyy                  |               | to mm / dd / yyyy |     |
| Approved Date             | mm / dd / yyyy                  |               | to mm / dd / yyyy |     |
| Modified Date             | mm / dd / yyyy                  |               | to mm / dd / yyyy |     |
| Finalized Date            | mm / dd / yyyy                  |               | to mm / dd / yyyy |     |
| Document Description      |                                 |               |                   |     |
| Organization Document Nur |                                 |               |                   |     |
| Chart Code                |                                 |               |                   | ~   |
|                           |                                 |               |                   | Q   |
| Organization Code         |                                 | *0            |                   | ۹   |
| Total Amount              |                                 |               |                   |     |
| Search Result Type        | Document Specific Data          | O Workflow    | Data              |     |
| 5                         | Search Clear                    |               |                   |     |

Click on the document number to open a document from your search results. To see the route log, click on the "Route Log" icon on the document and review the information to determine what actions remain to be taken on your document.

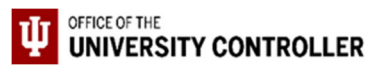